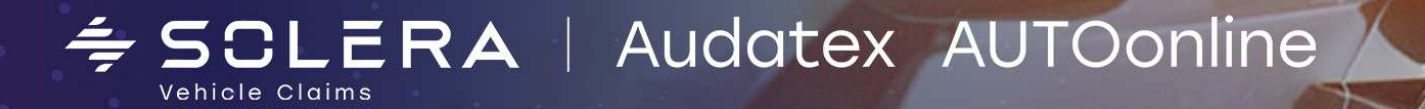

# Инструкция по работе с интернет-площадкой AUTOonline для продавцов

## Оглавление

| Начало работы с интернет-площадкой AUTOonline | 2  |
|-----------------------------------------------|----|
| http://www.easyonline.autoonline.com.ru       | 2  |
| Настройки                                     | 3  |
| Регистрация нового ТС/объявления              | 4  |
| Работа с архивом                              | 12 |
| Работа с фильтрами                            | 14 |

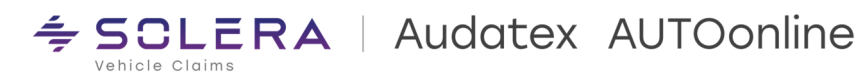

# Начало работы с интернет-площадкой AUTOonline

Для входа на интернет площадку используется следующая ссылка <u>https://www.easyonline. autoonline.com</u>

На странице вводится ИД Пользователя, предоставленные компанией Аудатэкс и пароль, который присваивает «Администратор» Продавца, себе и своим «Операторам», используя свой e-mail, пройдя по web. ссылке -

https://speedonline.autoonline.com/PasswordRecovery

| AUTOonline EASYonline.web V1.1.43                                                  |                               |                | r 📴 Страница 🔻 🎯 Серв |
|------------------------------------------------------------------------------------|-------------------------------|----------------|-----------------------|
|                                                                                    |                               | Язык Русский - |                       |
| E                                                                                  | SYonline                      |                |                       |
|                                                                                    | ИД пользователя               |                |                       |
|                                                                                    | Вход                          |                |                       |
|                                                                                    | Забыли пароль?                |                |                       |
| AUTOonline Sp. z. o. d<br>ul.Ogrodowa 58<br>00-876 Warszawa<br>+48 (022) 581 47 40 |                               | AUTOonline     |                       |
| <u>www.autoonline.pl</u><br>info@autoonline.pl                                     | Права - Термины и определения |                |                       |

Рис. 1

2

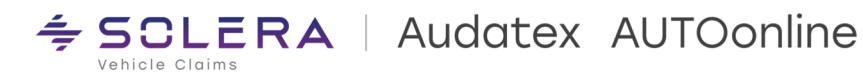

# Настройки

На закладке Опции при необходимости можно провести настройки интерфейса.

| C АОТООПІЛЕ БИРЖа Остаточной Стоимости EASTONIINE.web V1.1.437 Оферент 00/72064 @SKV-WEB-B31V - Windows Internet Explorer предо |                  |              |                                 |
|----------------------------------------------------------------------------------------------------|------------------|--------------|---------------------------------|
| 📀 💿 🔻 http://www.easyonline.autoonline.com.ru/Mainpage.aspx                                                                     | 👻 🍫 🗙 Поиск '    | Live Search" | + ۾                             |
| Файл Правка Вид Избранное Сервис Справка                                                                                        |                  |              | 1                               |
| 😪 🚸 🚗 AUTOonline Биржа Остаточной Стоимости EAS                                                                                 | 🙆 • 🗟 • 🖶 •      | 🔂 Страница   | 🕶 🎯 Сервис 💌                    |
| → Архив Фильтр <mark>Опции</mark> Обновить Инфо. Выйти                                                                          | EAS              | Yonline      | AUTOonline<br>The Value Experts |
| Отменить Отменить                                                                                                    |                  |              |                                 |
| Сиена пароля новый пароль повторить пароль                                                                                      | Последовательнос | ть столбцов: | <u>^</u>                        |
| Автоматическая регистрация                                                                                                    | Column           | Visible      |                                 |
| Разделители столбцов                                                                                                    | ИД               |              |                                 |
|                                                                                                    | Шифр             |              |                                 |
|                                                                                                    | Дата окончания   |              |                                 |
|                                                                                                    | Мин. предл.      |              |                                 |
|                                                                                                    | Макс.            |              |                                 |
| Оновлять списки автомобилей каждыеМИНУТ                                                                                         | Предлож.         |              |                                 |
| Просногр списка изготовителен инеющиеся селчас •                                                                                | Ст.восст.        |              |                                 |
| Опции соединения: Скорость соединения высокая (DSL) • Качество фото высокии •                                                   | Расх.на ремонт   | V            |                                 |
| HBIK: PYCKIII V                                                                                                    | Изготовитель     |              | E                               |
| Размер шрифта Нормальный 👻                                                                                                    | Модель           |              |                                 |
| Региональная зона (км) 100 🗸                                                                                                    | Тип машины       |              |                                 |
| Прием предложений до:                                                                                                    | Тип числа        |              |                                 |
| Ин. продолжительность (часов)                                                                                                   | Тип              |              |                                 |
| Пропустить выходные дни                                                                                                    | Мощн.            |              |                                 |
| Импорт DAT активирован                                                                                                    | Пробег           |              |                                 |
| Пиножественный импорт. (необходимо устанавить дополнительные компоненты)                                                        | Нач. дата        |              |                                 |
| Импорт Audatex активирован                                                                                                    | Время            |              |                                 |
| Деколер. German -                                                                                                    | Фото             |              |                                 |
| Иножетаенный импорт. (необходино устанавить дополнительные компоненты)                                                          | Вал.             |              |                                 |
| Загрузка иножественных изображений (необходимо установить дополнительный компонент)                                             | Цвет             |              |                                 |
| Нажините здесь, чтобы установить Adobe Flash                                                                                    | Год изготовления |              |                                 |
| Hawmure saecs, чтобы установить Microsoft Silverlight.                                                                          | 1я регистр.      |              |                                 |
|                                                                                                    | Город            | 1            |                                 |
|                                                                                                    | Двигатель        | V            | -                               |

Рис. 2

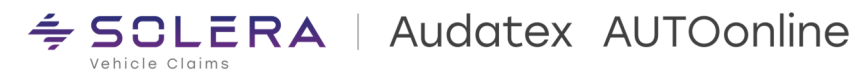

## Регистрация нового ТС/объявления

Для создания нового объявления необходимо открыть общий список текущих объявлений (нажать кнопку Обновить) и использовать кнопку «Новое TC»

| 💋 AUTOonline Биржа Остаточной Стоимости EASYonline.web V1.1.43 / Оферент 00772064 @SRV-WEB-B31V - Windows Internet Explorer предо |                           | _ 0 <u>_ × </u>                 |
|----------------------------------------------------------------------------------------------------|---------------------------|---------------------------------|
| 😋 💮 🔻 📥 http://www.easyonline.autoonline.com.ru/Mainpage.aspx                                                                     | 👻 🍫 🗙 Nouck "Live Search" | ۶ ج                             |
| Файл Правка Вид Избранное Сервис Справка                                                                                          |                           |                                 |
| 😪 🎄 👝 AUTOonline Биржа Остаточной Стоимости EAS                                                                                   | 🚹 🔹 🗟 🔹 🖶 🛨 🔂 Страница    | • 💮 Сервис 🔹 <sup>»</sup>       |
| → Архив Фильтр Опции Обновить Инфо. Выйти                                                                                         | EASYonline                | AUTOonline<br>The Value Experts |
|                                                                                                    |                           |                                 |
| ИД Шифр Дата _ <u>Мин. Макс. Предлож. Ст.восст. Расх.на Изготовител Модель Тип машины Тип</u>                                     | <u>Мощн. Пробег Нач</u>   | <u>н. дата</u>                  |
| К сожалению, на настоящий момент нет объектов.                                                                                    |                           |                                 |
|                                                                                                    |                           |                                 |
|                                                                                                    |                           |                                 |
|                                                                                                    |                           |                                 |
|                                                                                                    |                           |                                 |
|                                                                                                    |                           |                                 |
|                                                                                                    |                           |                                 |
|                                                                                                    |                           |                                 |
|                                                                                                    |                           |                                 |
| e m                                                                                                    |                           | ۲                               |
| Остат. стоимость ТС: 0/0 автомобилей 💐 🐧 🖾                                                                                        |                           | 00.02.2010.19.45                |
|                                                                                                    |                           | 09.02.2010 10:45                |

### Рис. 3

После этого откроется окно регистрации нового ТС/объявления – см. Рис. 4

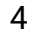

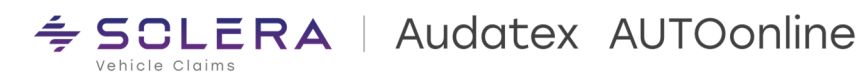

#### Интернет-площадка AUTOonline

#### 000 «Аудатэкс»

**≒ SCLERA** | Audatex AUTOonline

| 🥢 ООО "Аудатэкс" ул. Аргуновс | кая, д. 3, корп. 1, 3-й этаж 129075 Москва Россия +7 495 7 | 30-07-70 ( - Windows Interne   | et Explorer npe                   | the second second second second second second second second second second second second second second second s |                                   |                             | ×       |
|-------------------------------|------------------------------------------------------------|--------------------------------|-----------------------------------|----------------------------------------------------------------------------------------------------|-----------------------------------|-----------------------------|---------|
| 😋 🕞 = 🛋 http://www.ea         | syonline.autoonline.com.ru/Mainpage.aspx                   |                                |                                   |                                                                                                    | 🝷 🔄 😽 🗙 🔄 Bing                    |                             | P +     |
| Файд Правка Вид Избран        | ное Сервис Свравка                                         |                                |                                   |                                                                                                    |                                   |                             |         |
| X Q McAfee                    | nice egyptite engabiliti                                   |                                |                                   |                                                                                                    |                                   |                             |         |
|                               |                                                            |                                | ×                                 | Ann ann an C                                                                                                   |                                   |                             | >>      |
| 🔀 Избранное 🛛 😹 📥 SPE         | EDonline 2012.02 - Bui 📥 AUTOonline EASYonline.w           | Outlook Web App 👖 Эл           | ектронный банкинг д 🧧 @MAIL.RU по | очта, новост 😢 Microsoft Exchange - Веб 🥻                                                                      | 📔 Яндекс 🐲 Audatex, Outlook Web A | .C                          |         |
| 😂 🔹 💽 @MAIL.RU: почта, п      | 👄 ООО "Аудатэкс" 🗶                                         |                                |                                   | 🔄 👻                                                                                                    | 🔝 👻 🖃 🛻 👻 Страница 🕶 Без          | опасность 👻 Сер <u>в</u> ис | - 🕜 -   |
| → Архив Фильтр                | Опции Обновить Инфо.                                       | Выйти ) — Автопар              | ж                                 |                                                                                                    |                                   | EASYonline *** 7            | Audatex |
|                               |                                                            | 11                             |                                   |                                                                                                    |                                   |                             |         |
| шифр1 0001                    | Срок предложения 16.03.2012 16:00                          | Э Нормальный Рынок             |                                   |                                                                                                    |                                   | Cox                         | ранить  |
| знак У477ТК                   | Срок деиствия предложения 06.04.2012 16:00                 | Russia: Residual v             | value                             |                                                                                                    |                                   | Копии 1 ОТМ                 | енить   |
| Контактное Михаил Шамарден 2  | Валюта RUB 💌                                               |                                |                                   |                                                                                                    |                                   | Публикация                  |         |
| Инфо об авто. Оснащение       | Заметки Повреждение Калькуляция Фото                       | Дополнительная ин Внутренние п | IDIME4                            |                                                                                                    |                                   |                             |         |
| Тип ТС                        | Легковой автомобиль                                        |                                |                                   | Стоимость ремонта                                                                                              | Нетто                             | В целом (Брутто             | 0       |
| Изготовитель 1                | CHEVROLET                                                  |                                |                                   | Стоимость работ                                                                                                |                                   | / 0                         | RUB     |
| Модель                        | Lacetti                                                    |                                |                                   | Стоимость окраски                                                                                              |                                   | / 0                         | RUB     |
| Модификация                   | J200                                                       |                                |                                   | Стоимость запчастей                                                                                            |                                   | / 0                         | RUB     |
| Гип двигателя                 | БЕНЗИН                                                     |                                | 1                                 | Дополнительные расходы                                                                                         |                                   | / 0                         | RUB     |
| Расположение Область Город    | RU 🔽 Москва 3 т                                            | Москва 4                       |                                   | Общая стоимость ремонта                                                                                        | 0                                 | / 0                         | RUB     |
| од изготовления 1             | 2010 (согл. регистрационным документам автомориля)         |                                | -                                 | Стоимость восстановления                                                                                       | 0                                 | /                           | RUB     |
| Объем цилиндров [куб см.]     | 1598                                                       |                                |                                   | Ост. стоимость по экспертизе                                                                                   |                                   | RUB                         |         |
| Цвет                          | СЕРЕБРЯНЫИ                                                 |                                |                                   | Комментарий на экспертизе                                                                                      |                                   |                             |         |
| мощность                      |                                                            |                                | Тип корооки передач               | ндс                                                                                                    | НДС можно вернуть                 |                             |         |
| Tipober                       | Голон                                                      | -                              | 0mmu 4 💌                          | Документ регистрации отменен                                                                                   |                                   |                             |         |
| N9 wascu                      | 123456                                                     | -                              | двери 4                           | Автоносиль реинтортирован                                                                                      |                                   |                             |         |
| Техраспорт                    | Ла 💌                                                       |                                |                                   | Количество прежних владельцев                                                                                  |                                   |                             |         |
|                               |                                                            |                                |                                   | Цена нового ТС                                                                                                 | RUB                               | Benouag H/JC                |         |
|                               |                                                            |                                |                                   | Новая цена оборудования                                                                                        | RUB                               | Включая НДС                 |         |
|                               |                                                            |                                |                                   |                                                                                                    |                                   |                             |         |
|                               |                                                            |                                |                                   | 😁 Интернет   Защищен                                                                                           | нный режим: выкл.                 | ج 🔩 🛨                       | )% 🗕    |

Рис. 4

Обязательные поля подсвечены жирным шрифтом (ссылка 1).

В поле VIN обязательно указывается полный номер VIN транспортного средства (TC). Не допускается замена знаков на визуально аналогичные.

В поле Контактное лицо указывается Пользователь, регистрировавший данное ТС/Аукцион (ссылка 2).

В поле Расположение Область Город - указывается, где находится TC. Отдельно область (ссылка 3). Отдельно населенный пункт (ссылка 4)

В Поле Срок предложения (ссылка 5) указывается дата и время окончания действия аукциона (срок должен быть не менее 4 часов). Год и месяц первой регистрации ТС можно указать на закладке Заметки в разделе Дополнительные данные в поле Год изготовления – см. Рис. 5

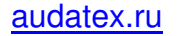

### Интернет-площадка AUTOonline

### 000 «Аудатэкс»

| ООО "Аудатэкс" ул. Аргуновская, д. 3, н                       | хорп. 1, 3-й этаж 129075 Москва Россия +7 495 730-07-70 ( - Windows Internet Explorer пре                                                                                                    | Construction of the local division of the local division of the lo |                                  |
|---------------------------------------------------------------|----------------------------------------------------------------------------------------------------|----------------------------------------------------------------------------------------------------|----------------------------------|
| 🚱 🕞 🗢 http://www.easyonline.a                                 | utoonline.com.ru/Mainpage.aspx                                                                                                    | 👻 🔄 😽 🗙 🚺 Bing                                                                                                    | + م                              |
| <u>Ф</u> айл <u>П</u> равка Ви <u>д</u> <u>И</u> збранное Сеј | овис Справка                                                                                                    |                                                                                                    |                                  |
| X O McAfee                                                    |                                                                                                    |                                                                                                    |                                  |
| 🚖 Избранное 🛛 🚖 🖻 SPEEDonline                                 | 2012.02 - Bui 📥 AUTOonline EASYonline.w 🧕 Outlook Web Арр 🎽 Электронный банкинг д 📓 @MAIL.RU почта, новост 🍯 Microsoft f                                                                                                    | xchange - Be6 躬 Яндекс 🍘 Audatex, Outlook Web Ac                                                                                                    | . »                              |
| 🔠 🔹 💽 @MAIL.RU: почта, п 📥 ООС                                | "Аудатэкс" 🗴                                                                                                    | 🟠 🔹 🔝 👻 🖃 🖶 🔹 С <u>т</u> раница 👻 <u>Б</u> езог                                                                                                    | пасность 🕶 Сер <u>в</u> ис 🕶 🕢 🕶 |
| → Архив Фильтр                                                | Опции Обновить Инфо. Выйти — Автопарк                                                                                                    | EASY                                                                                                    | Conline Audatex                  |
| Шифр                                                          | Срок предложения 16.03.2012 16:00 🔲 Метод торгов Нормальный Рынок                                                                                                    |                                                                                                    | Сохранить                        |
| Номерной                                                      | Срок действия предложени 06.04.2012 16:00                                                                                                    |                                                                                                    | Копии 1 Отменить                 |
| Контактно                                                     | Валюта RUE                                                                                                    |                                                                                                    | 🔽 Публикация                     |
| Инфо об авто. Оснащение                                       | Заметки Повреждение Калькуляция Фото Дополнительная и Внутренние примеч                                                                                                    |                                                                                                    | 1                                |
|                                                               | Сополнительные дан<br>Ущерб от пожара<br>Ущерб, нанесенный водой<br>Ущерб от града<br>Украденный и возвращенный автомобиль<br>Первый лопуск к эксплуатации за границей (л<br>1 я регистрация<br>Заграни ный допуск<br>HSN (заводской номер)<br>Тип TC<br>СО2 выхлоп<br>тип вредных веществ<br>Вес в порожнем состоянии<br>Максимальный вес<br>Сотоянии |                                                                                                    |                                  |
|                                                               |                                                                                                    | Інтернет   Защищенный режим: выкл.                                                                                                    |                                  |
| РИС. Э                                                        |                                                                                                    |                                                                                                    |                                  |

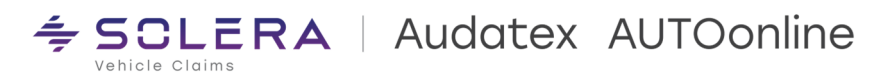

При вложении фотографий ТС необходимо ознакомиться с рекомендациями по созданию фотографий на странице Фото – см. Рис. 6

| ифр (                                                                                                    | 0 <mark>0</mark> 01                                                                                                    | Срок предле                                                                                                    | ожения 29.                                                                                                    | 01.2010 16:00                                                                                                    | Метод торго                                                                                                    | в 🧿 Нормальный                                                                                                    | Рынок                                                                                                    | Cox                                                             | хранить        |
|----------------------------------------------------------------------------------------------------|----------------------------------------------------------------------------------------------------|----------------------------------------------------------------------------------------------------|----------------------------------------------------------------------------------------------------|----------------------------------------------------------------------------------------------------|----------------------------------------------------------------------------------------------------|----------------------------------------------------------------------------------------------------|----------------------------------------------------------------------------------------------------|-----------------------------------------------------------------|----------------|
| омерной У                                                                                                    | y477TK                                                                                                    | Срок действи                                                                                                    | я предложения 19.                                                                                                    | 02.2010 16:00                                                                                                    |                                                                                                    |                                                                                                    | AUDATEX RV test market - use only for test purposes                                                                                                    | копии 1 От                                                      | менить         |
| нтактное [                                                                                                    | Шамарден Михаил                                                                                                    | Валюта                                                                                                    | RU                                                                                                    | в 🕶                                                                                                    |                                                                                                    |                                                                                                    |                                                                                                    | 🔽 Выпуск                                                        |                |
| инфо об авто                                                                                                    | о. Оснащение                                                                                                    | Заметки                                                                                                    | Повреждение                                                                                                    | Калькуляция                                                                                                    | Фото                                                                                                    | Дополнительная                                                                                                    | а ин Внутренние примеч                                                                                                    |                                                                 |                |
| -                                                                                                    |                                                                                                    |                                                                                                    |                                                                                                    | c c                                                                                                    |                                                                                                    |                                                                                                    |                                                                                                    |                                                                 |                |
| <ul> <li>Вы мо<br/>содер</li> <li>Внима</li> <li>Размен<br/>други</li> <li>Не вы</li> </ul>                                                                                                 | жете выставить максимум<br>жать только одну фотогр<br>ание! Не забудьте скрыть<br>щение фотографии: выста<br>не документы выставляют<br>иставляйте изображения с                                                                                                    | 16 изображений п<br>афию (например, н<br>номерной знак и ре<br>авьте самую удачн<br>ся последними,<br>фотографированны                                                                                                    | оодаваемого автомо<br>кламу на фотографи<br>ую фотографию Ваш<br>ие с экрана, получен                                                                                                    | биля (изображение и<br>занный лист, содерж<br>иях (для этого Вы мо<br>цей машины (в лучши<br>ные по факсу или сф                                                                                                    | иожет представлят<br>кащий несколько из<br>жете использовать<br>ем случае снимок во<br>ротокопированные                                                                               | гь фотографию, скаї<br>зображений).<br>5 простые инструмен<br>сей машины) и затем<br>; чёрно-белые фотої                                           | нированною калькуляцию, сертификаты и другие документ<br>нты, которые предоставляет VALUEonline).<br>и можете выставить снимки в увеличенном масштабе. Сканир<br>графии не рекомендуются.                                               | гы). Каждое изображение должн<br>рованные калькуляции или серти | но<br>гификаты |
| <ul> <li>Вы мо содер</li> <li>Внима</li> <li>Разме други</li> <li>Не вы</li> <li>Ховеты для у</li> </ul>                                                                                    | жете выставить максимум<br>жать только одну фотогр<br>вние! Не забудьте скрыть<br>«щение фотографии: выста<br>е документы выставляют<br>иставляйте изображения с<br>идачных снимков:                                                                                                    | 16 изображений п<br>афию (например, н<br>номерной знак и ре<br>авьте самую удачн<br>ся последними.<br>фотографированны                                                                                                    | оодаваемого автомо<br>едопустим сканиров<br>кламу на фотографи<br>ую фотографию Ваш<br>ие с экрана, получен                                                                                                    | биля (изображение і<br>канный лист, содерж<br>иях (для этого Вы мо<br>цей машины (в лучши<br>ные по факсу или сф                                                                                                    | чожет представлят<br>ащий несколько из<br>жете использовать<br>ем случае снимок во<br>ротокопированные                                                                                | гь фотографию, скаї<br>зображений).<br>5 простые инструмен<br>сей машины) и затем<br>; чёрно-белые фотоі                                           | нированною калькуляцию, сертификаты и другие документ<br>нты, которые предоставляет VALUEonline).<br>можете выставить снинки в увеличенном масштабе. Сканир<br>графии не рекомендуются.                                                 | ты). Каждое изображение должн<br>рованные калькуляции или серти | но<br>ификаты  |
| <ul> <li>Вы мо содер</li> <li>Внима</li> <li>Разме други</li> <li>Не вы</li> <li>Советы для у</li> <li>Когда</li> <li>Для м.</li> <li>Со</li> <li>Со</li> <li>Со</li> <li>Для м.</li> </ul> | жете выставить максимум<br>жать только одну фотогр<br>ниче! Не забудьте скрыть<br>щение фотографии: выста<br>е документы выставляют<br>иставляйте изображения с<br>идачных снимков:<br>е использовать цифровую<br>а делаете снимки, наблюд<br>ашин: в общем случае 7 ж<br>0 Один снимок какрой ст<br>0 Один снимок какреди-со<br>0 Один снимок спереди-со<br>0 Один снимок спереди-со<br>0 Один снимок спереди-со<br>0 Один снимок спереди-со<br>0 Син снимок спереди-со<br>0 Син снимок сперенок снимок спереди-со<br>0 С | 16 изображений п<br>афию (например, к<br>номерной знак и ре<br>выъте самую удачн<br>ся последники,<br>фотографированны<br>айте за освещение<br>зрошки сников до<br>ороны мацинны: лее<br>веа и повёрнутым<br>ытое окно водите<br>к двигателя и торя<br>енья сфотографиру | оодаваемого автоно<br>едопустии сканирое<br>кламу на фотографию Ваш<br>ию с экрана, получен<br>и – если необходимо<br>статочно, что бы по<br>ная, правая, лицевая<br>ко внутрь колёсам<br>пя (воздушные поду<br>еды<br>йте все стороны мо | биля (изображение і<br>канный лист, содерж<br>нях (для этого Вы ню<br>цей машины (в лучши<br>ные по факсу или сф<br>крешение, таким обр<br>л, используйте вспы<br>купатель сног оцени<br>я и тыл<br>и, если был удар в к<br>ших безопасности сг<br>тоцикла. | кожет представлят<br>ащий несколько из<br>жете использовате<br>ем случае снимок вк<br>ротокопированные,<br>азом, Вы получите<br>шку.<br>ить автомобиль (см<br>олесо<br>рущены Да/нет) | гь фотографию, ска<br>зображений).<br>в простые инструмен-<br>сей машины) и затем<br>; чёрно-белые фото<br>качественную фото<br>отри набросок ниже | нированною калькуляцию, сертификаты и другие документ<br>чты, которые предоставляет VALUEonline).<br>I можете выставить снинки в увеличенном масштабе. Сканир<br>графии не рекомендуются.<br>ографию при небольшом размере файла.<br>). | гы). Каждое изображение должн<br>рованные калькуляции или серти | но<br>ификаты  |

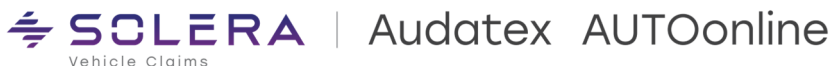

Для защиты персональных данных на фотографиях, содержащих номера ТС или иную информацию, не подлежащую разглашению в ходе действия объявления, необходимо использовать встроенный графический редактор – он открывается по нажатию на загруженную фотографию. Доступна опция закрашивания области фотографии – необходимо проставить четыре точки/границы области – система автоматически закрасит эту область. См. Рис. 7

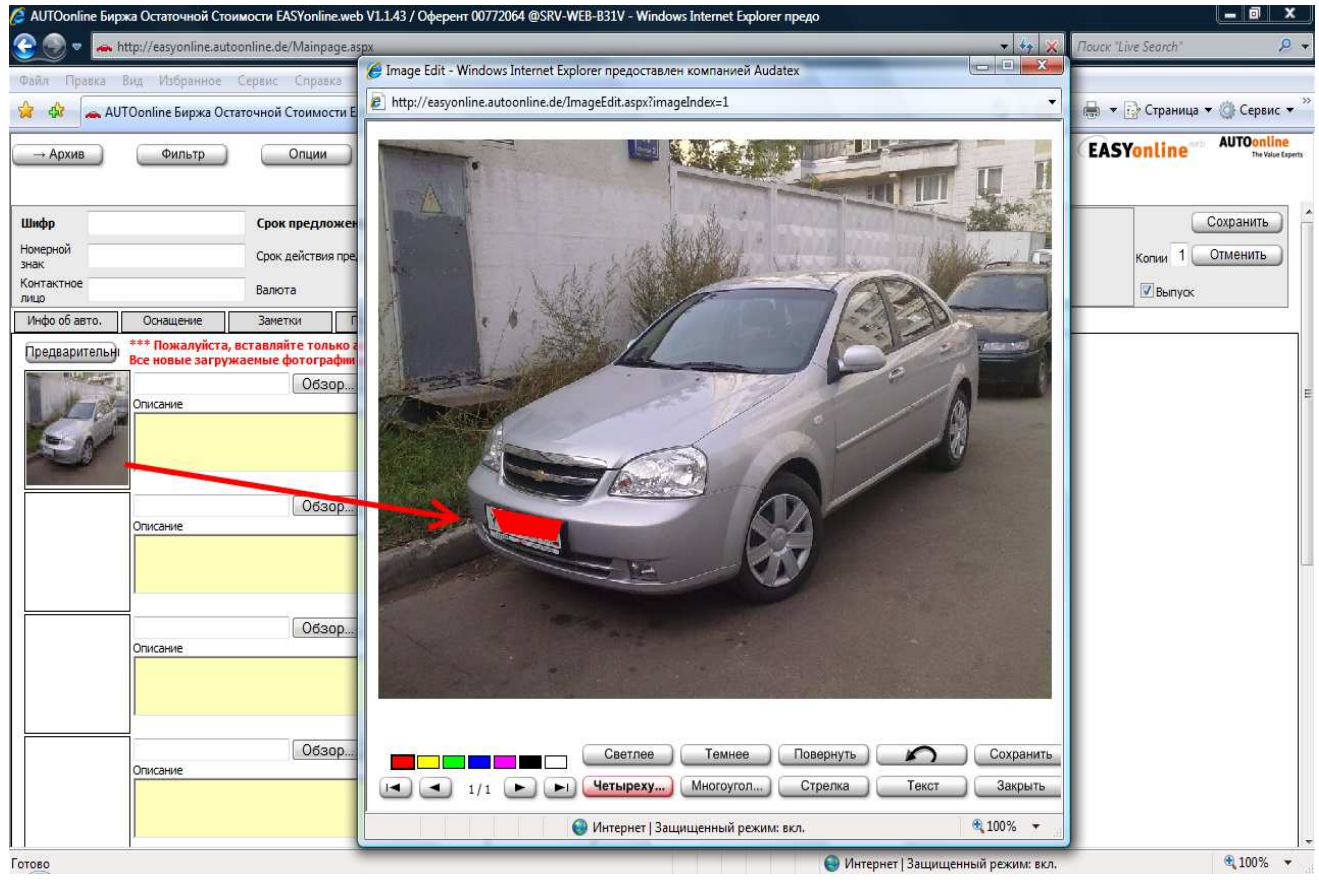

Рис. 7

8

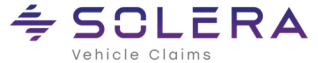

**≒ SCLERA** | Audatex AUTOonline

#### При сохранении, если обязательные поля не заполнены, то будет выдано сообщение и необходимости их заполнить – см. Рис. 8.

| → Архив <ul> <li>• Поле «Ра</li> <li>• Поле «Ог</li> </ul>                                                                                                    | Фильтр<br>исположение (индекс)» не<br>лисание повреждений» не | Опции<br>может быть пустым<br>должно быть пустым                                                                                      | Обновить                          | (Инф                                                                                                    |                                                                                                    | Выйти                                                                                                    |                                   | 6                                                                                                    | EASYonline                                          | AUTOonline<br>The Value Exp |
|----------------------------------------------------------------------------------------------------|---------------------------------------------------------------|----------------------------------------------------------------------------------------------------|-----------------------------------|----------------------------------------------------------------------------------------------------|----------------------------------------------------------------------------------------------------|----------------------------------------------------------------------------------------------------|-----------------------------------|----------------------------------------------------------------------------------------------------|-----------------------------------------------------|-----------------------------|
| Шифр 04<br>Номерной У.<br>знак У.<br>Контактное Ш                                                                                                    | 001<br>477ТК199<br>Іамарден Михаил                            | Срок предложения<br>Срок действия предложени<br>Валюта                                                                                | 29.01.2010<br>9 19.02.2010<br>RUB | 16:00 III                                                                                                    | Метод торго                                                                                                    | в 🖲 Нормальный                                                                                                    | Рынок<br>I AUDATEX RV test market | - use only for test purposes                                                                                                    | Копии 1                                             | Сохранить<br>Отменить       |
| Инфо об авто<br>Дата получен<br>Дата получен<br>С<br>С<br>С<br>Дата получен<br>С<br>С<br>С<br>С<br>С<br>С<br>С<br>С<br>С<br>С<br>С<br>С<br>С<br>С<br>С<br>С<br>С<br>С<br>С | . Оснащение<br>имя повреждений<br>                            | Заметки<br>Зона повреждени<br>Мост<br>Крыша<br>Лобовая част<br>Стекла<br>Задняя часть<br>Двигатель<br>Слева<br>Справа<br>Днище кузова | ние Каль                          | ыкуляция<br>Наименование п<br>Внутренняя ч<br>Надколесная<br>Удар на прав<br>Удар справа<br>Удар справа<br>Удар справа<br>Удар справа<br>Наружный ш<br>Внутренний I<br>Основание к<br>Дверь спара,<br>Дверь слади | Фото<br>овреждений<br>часть колесн<br>а арка сзади<br>а правой стороне.<br>в зоне сред<br>в зоне сред<br>в зоне сред<br>в зоне сред<br>в зоне сред<br>в зоне сред<br>в зоне сред<br>в зоне сред<br>ишеллер спр<br>зова справа<br>а вдавлена.<br>ди справа вда | Дополнительна<br>ой ниши вдавле<br>слева вдавлена<br>жоне.<br>дней стойки.<br>аны сзади.<br>а спереди справ<br>ва вдавлен.<br>ав вдавлен.<br>а вдавлен.<br>а вдавлена.<br>авлена. | на / расплющен                    | Пожалуйста отмети<br>Водитель<br>Передний пасса<br>Сторона слева<br>Сторона справа<br>Сверху слева<br>Сверху слева<br>Сверху справа<br>Сзади справа<br>Другие<br>Колено<br>Натяжитель рем | ьте <u>сработавшие</u> л<br>жир<br>иня безопасности | юдушки:                     |
| Описание пов<br>Идар справ<br>Идар на пр                                                                                                    | реждений<br>а<br>авой стороне.                                |                                                                                                    |                                   | Добавить                                                                                                    |                                                                                                    |                                                                                                    |                                   | Старые/предыд ущи                                                                                                    | е повреждения                                       |                             |

## Рис. 8

Поле «Описание повреждений» не должно быть пустым. Если повреждений нет, указать «повреждения отсутствуют»

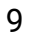

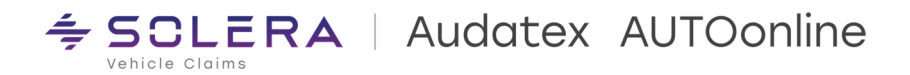

# Дополнительная возможность интернет-площадки:

Интернет-площадка AUTOonline может использоваться для реализации TC, а также для проведения повторных торгов с указанием стартовой, фиксированной, цены реализации.

Для этого необходимо указать стартовую цену объявления, во вкладке «Стартовая цена реализации».

| · •                |                 |                           |                               |                   |
|--------------------|-----------------|---------------------------|-------------------------------|-------------------|
| Калькуляция        | Фото Дополнител | ная ин Внутренние примеча |                               |                   |
|                    |                 | ~                         | Стоимость ремонта             | Нетт              |
|                    |                 |                           | Стоимость работ               |                   |
|                    |                 |                           | Стоимость окраски             |                   |
|                    |                 |                           | Стоимость запчастей           |                   |
|                    |                 | ¥                         | Дополнительные расходы        |                   |
|                    | ▼               |                           | Общая стоиность ремонта       | 0                 |
| нтам автомобиля)   |                 |                           | Стоимость восстановления      | 0                 |
|                    |                 |                           | Ост. стоимость по экспертизе  |                   |
|                    |                 |                           | Комментарий на экспертизе     |                   |
|                    |                 | Тип коробки передач       | ▶ ндс                         | НДС мажно вернуть |
| *                  |                 |                           | Документ регистрации отменен  |                   |
|                    |                 | 🗸 Двери 🔽                 | Автомобиль реимпортирован     |                   |
| Отсутствует или по | врежден         |                           | Главный осмотр                | <b>~</b>          |
|                    |                 |                           | Количество прежних владельцев | ~                 |
|                    |                 |                           | Стартовая цена реализации     | RUB               |
|                    |                 |                           | Новая цена оборудования       | RUB               |

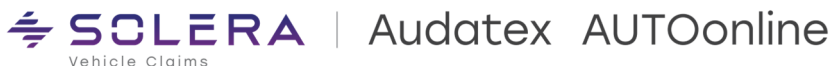

| 2. Покупатель будет видеть ста | артовую цены реализации и прогнозировать ( | сумму своей ставки. |
|--------------------------------|--------------------------------------------|---------------------|
|--------------------------------|--------------------------------------------|---------------------|

| мдонно | облащению оконортной / | Калықуллария Комментария Ссосс |                 |
|--------|------------------------|--------------------------------|-----------------|
|        |                        | НДС неизвестен (Брутто)        | RUB Предложение |
|        | 19.05.22 16:00         | Мощность                       | 90 kW (123 PS)  |
|        | Легковой автомобиль    | Объем                          | 1 000 CCM       |
|        | Купе                   | Год производства               | 2012            |
|        | SYSTEMTEST             | Пробег                         | 1 111 KM I      |
|        | TEST                   | Цвет                           | ЧЕРНЫЙ          |
|        | test                   | VIN                            | 11111111111     |
| ение   | RU-01 test             | ID                             | 856937          |
|        | Control Gear           | Стартовая цена реализации      | 5 000 RUB       |
|        | Бензин                 |                                |                 |

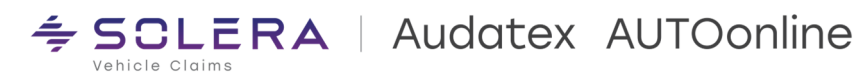

## Работа с архивом

Закончившее свое действие объявления можно посмотреть в архиве. Для этого необходимо нажать кнопку Архив и сформируется общий список прошедших объявлений – см. Рис. 9 и Рис. 10

| 🔏 AUTOonline Биржа Остаточной Стоимости EASYonline.web V1.1.43 / Оферент 00772064 @SRV-WEB-B31V - Windows Internet Explorer предо |              |                           | _ 0 ×                           |
|----------------------------------------------------------------------------------------------------|--------------|---------------------------|---------------------------------|
| 😌 💿 💌 🚗 http://www.easyonline.autoonline.com.ru/Mainpage.aspx                                                                     | ▼ 49 ×       | Поиск "Live Search"       | ۶ •                             |
| Файл Правка Вид Избранное Сервис Справка                                                                                          |              |                           |                                 |
| 🙀 🎄 🗛 AUTOonline Биржа Остаточной Стоимости EAS                                                                                   | 🙆 🔹 🖾        | 🔹 🖶 👻 🕞 Страница 🕶        | 💮 Сервис 🔻 🦥                    |
| → Архив Фильтр Опции Обновить Инфо. Выйти                                                                                         |              | EASYonline                | AUTOonline<br>The Value Experts |
| Новое ТС ИД объекта/Шифр Поиск III                                                                                                |              |                           |                                 |
| ИД Шифр Дата Мин. Макс. Предлож. Ст.восст. Расх.на Изготовител Модель Тип машины                                                  | <u>Тип !</u> | <u> 1ощн. Пробег Нач.</u> | дата                            |
| К сожалению, на настоящий момент нет объектов.                                                                                    |              |                           |                                 |
|                                                                                                    |              |                           |                                 |
|                                                                                                    |              |                           |                                 |
|                                                                                                    |              |                           |                                 |
|                                                                                                    |              |                           |                                 |
|                                                                                                    |              |                           |                                 |
|                                                                                                    |              |                           |                                 |
|                                                                                                    |              |                           |                                 |
|                                                                                                    |              |                           |                                 |
| и п                                                                                                    |              |                           | ۲                               |
| Остат. стоимость ТС: 0/0 автомобилей 🚑 🐧 🚨                                                                                        |              |                           |                                 |
|                                                                                                    |              |                           | 09.02.2010 19:08                |
|                                                                                                    |              |                           |                                 |

Рис. 9

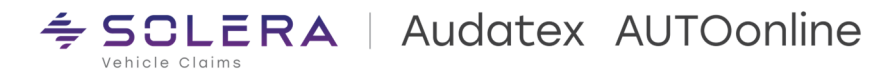

**⇒** SCLERA | Audatex AUTOonline

Vehicle Claims

#### Интернет-площадка AUTOonline

|                                                                                                    |                   | οpΦν                 | пльтр    |              | ции                                                                                                    | Обновить                                                                               | ) (и                                                                                                    | нфо.                                                                                                    | Выйт                                             | ти                       |                                                                                                    |                                                                                                    |                                              | EASYon                                                  | line AUTOontin<br>The Value                                                                             |
|----------------------------------------------------------------------------------------------------|-------------------|----------------------|----------|--------------|----------------------------------------------------------------------------------------------------|----------------------------------------------------------------------------------------|----------------------------------------------------------------------------------------------------|----------------------------------------------------------------------------------------------------|--------------------------------------------------|--------------------------|----------------------------------------------------------------------------------------------------|----------------------------------------------------------------------------------------------------|----------------------------------------------|---------------------------------------------------------|----------------------------------------------------------------------------------------------------|
| MA         Ubledge         Q         Data         Herr         Max         DepCances         Crasscert         Parceasis         Ten seases         DepCet Has-para           059998         39422943244324         Image: Comparison of the seases         0         0         0         Ten seases         1200 km         1200 km         0.128 16:14           059998         001         Image: Comparison of the seases         10000         1         CHEVROLET         LACETTI         1200         1200 km         0.128 17:12           059998         001         Image: Comparison of the sease of the sease of the                                                                                                    | <b>()</b>         |                      |          |              |                                                                                                    |                                                                                        | 1                                                                                                    | ИД объ                                                                                                    | екта/Шифр [                                      |                          | Поиск                                                                                                    | <u> </u>                                                                                              |                                              |                                                         |                                                                                                    |
| 059498       43442243244324       0       0       0       TOYOTA       CAMRY 2.2 GL       Perceedia       1200 kW       1200 kW       <                                                                                                    | ид                | Шифр                 | <u>0</u> | Дата         | <u>Man.</u>                                                                                                    | Макс.                                                                                  | Предлож.                                                                                                    | Ст.восст.                                                                                                    | Расх.на                                          | Изготовител              | <u>Модель</u>                                                                                                    | <u>Тип машин</u>                                                                                      | <u>ы Тип</u>                                 | <u>Мощн.</u>                                            | <u>Пробег Нач. дата</u>                                                                                 |
| 001       2       01.29 18:00       10.000       1       OPENROLET       JACETTI       J200       Nervosoñ a       80.140       01.28 17:12                                                                                                    | 059498            | 43442343244324       |          | 01.29 18:00  |                                                                                                    | 0                                                                                      | 0                                                                                                    |                                                                                                    | -                                                | ΤΟΥΟΤΑ                   | CAMRY 2.2 GL                                                                                                    |                                                                                                    | Легковой а                                   | 1 200 kW                                                | 1 200 km 01.28 16:14                                                                                    |
| Соста         рост         рост         <                                                                                                    | 050009            | 0001                 | 52       | 01 20 19:00  |                                                                                                    | 10,000                                                                                 |                                                                                                    |                                                                                                    |                                                  | CHEVROLET                | LACETT                                                                                                    | 1200                                                                                                  | Deckeroli a                                  | 90 644                                                  | 1 500 km 01 28 17:12                                                                                    |
| Image: Constraint of the constraint of the constraint of the | 033320            | 0001                 |          | 01,29 10,00  |                                                                                                    | 10 000                                                                                 | 4                                                                                                    |                                                                                                    | l <u> </u>                                       | CHEVROLET                | LAGETTI                                                                                                    | 5200                                                                                                  | ЛЕГКОВОЙ А                                   | DO KW                                                   | 1 300 101,20 17,12                                                                                      |
| Image: Construction Cf: 2/2 автонобилей         Image: Construction Cf: 2/2 автонобилей         Image: Construction Cf: 2/2                                                                                                    |                   |                      |          |              |                                                                                                    |                                                                                        |                                                                                                    |                                                                                                    |                                                  |                          |                                                                                                    |                                                                                                    |                                              |                                                         |                                                                                                    |
| Инфо об авто.         Оснат. стоинность ТС: 2/2 автонобилей         Инфо об авто.         Оснат. стоинность ТС: 2/2 автонобилей         Инфо об авто.         Оснат.         Повреждение         Повреждение         <                                                                                                    |                   |                      |          |              |                                                                                                    |                                                                                        |                                                                                                    |                                                                                                    |                                                  |                          |                                                                                                    |                                                                                                    |                                              |                                                         |                                                                                                    |
| Image: Construction         Image: Construction                                                                                                    |                   |                      |          |              |                                                                                                    |                                                                                        |                                                                                                    |                                                                                                    |                                                  |                          |                                                                                                    |                                                                                                    |                                              |                                                         |                                                                                                    |
| Image: Construction         Image: Construction         Image: Constone         Image: Constone                                                                                                    |                   |                      |          |              |                                                                                                    |                                                                                        |                                                                                                    |                                                                                                    |                                                  |                          |                                                                                                    |                                                                                                    |                                              |                                                         |                                                                                                    |
| Im         Остат. стоимость TC: 2/2 автомобилей         Im           Image: Construction TC: 2/2 автомобилей         Image: Construction TC: 2/2 автомобилей         Image: Construction TC: 2/2 astomof Construction TC: 2/2 astomof Construction TC: 2/2 astomof Construction TC: 2/2 astomof Construction TC: 2/2 astomof Construction TC: 2/2 автомобилей         Image: Construction TC: 2/2 astomof Construction TC: 2/2 astomof Construction TC: 2/2 astomof Construction TC: 2/2 astomof Construction TC: 2/2 astomof Construction TC: 2/2 astomof Construction TC: 2/2 astomof Construction TC: 2/2 astomof Construction TC: 2/2 astomof Construction TC: 2/2 astomof Construction TC: 2/2 astomof Construction TC: 2/2 astomof Construction TC: 2/2 astomof Construction                                                                                                    |                   |                      |          |              |                                                                                                    |                                                                                        |                                                                                                    |                                                                                                    |                                                  |                          |                                                                                                    |                                                                                                    |                                              |                                                         |                                                                                                    |
| <ul> <li> <ul> <li></li></ul></li></ul>                                                                                                    |                   |                      |          |              |                                                                                                    |                                                                                        |                                                                                                    |                                                                                                    |                                                  |                          |                                                                                                    |                                                                                                    |                                              |                                                         |                                                                                                    |
| К         III           Dctar. стоинность TC: 2/2 автонобилей         III           Image: Construction Construction Constructin Construction Constructin Construction Constructin Const                                                                       |                   |                      |          |              |                                                                                                    |                                                                                        |                                                                                                    |                                                                                                    |                                                  |                          |                                                                                                    |                                                                                                    |                                              |                                                         |                                                                                                    |
| <ul> <li>т</li> <li>Подра стоиность ПС: 2/2 автонобилей</li> <li>Сонащение</li> <li>Повреждение</li> <li>Предложения</li> <li>Внутренние приме</li> <li>Повреждение</li> <li>Предложения</li> <li>Внутренние приме</li> <li>Повреждение</li> <li>Предложения</li> <li>Внутренние приме</li> <li>Повреждение</li> <li>Предложения</li> <li>Внутренние приме</li> <li>Повреждение</li> <li>Предложения</li> <li>Внутренние приме</li> <li>Повреждение</li> <li>Повреждение</li> <li>Предложения</li> <li>Внутренние приме</li> <li>Повреждение</li> <li>Повреждение<td></td><td></td><td></td><td></td><td></td><td></td><td></td><td></td><td></td><td></td><td></td><td></td><td></td><td></td><td></td></li></ul>                                                                                                    |                   |                      |          |              |                                                                                                    |                                                                                        |                                                                                                    |                                                                                                    |                                                  |                          |                                                                                                    |                                                                                                    |                                              |                                                         |                                                                                                    |
| <ul> <li> <ul> <li></li></ul></li></ul>                                                                                                    |                   |                      |          |              |                                                                                                    |                                                                                        |                                                                                                    |                                                                                                    |                                                  |                          |                                                                                                    |                                                                                                    |                                              |                                                         |                                                                                                    |
| Im         Остат. стоимость TC: 2/2 автомобилей         Im         Инфо об авто.         Оснащение         Повреждение         Предложения         Ннутренние примеч         Im           Im         Im         <                                                                                                    |                   |                      |          |              |                                                                                                    |                                                                                        |                                                                                                    |                                                                                                    |                                                  |                          |                                                                                                    |                                                                                                    |                                              |                                                         |                                                                                                    |
| Инфо об авто.         Оснансение         Повреждение         Предложения         Внутренние приме           Инфо об авто.         Оснансение         Повреждение         Предложения         Внутренние приме         ПОВРЕждение         Предложения         Внутренние приме         ПОВРЕждение         Повреждение         Повреждение <td></td> <td></td> <td></td> <td></td> <td></td> <td></td> <td></td> <td></td> <td></td> <td></td> <td></td> <td></td> <td></td> <td></td> <td></td>                                                                                                    |                   |                      |          |              |                                                                                                    |                                                                                        |                                                                                                    |                                                                                                    |                                                  |                          |                                                                                                    |                                                                                                    |                                              |                                                         |                                                                                                    |
| <ul> <li>Мифо об авто.</li> <li>Оснащение</li> <li>Повреждение</li> <li>Предложения</li> <li>Внутренние приле</li> <li>Инофо об авто.</li> <li>Оснащение</li> <li>Повреждение</li> <li>Предложения</li> <li>Внутренние приле</li> <li>Ид объекта: 059928</li> <li>Срок обязательства по предложению: 19.02.2010</li> <li>Лучшее предложение: 10 000 RUB В целом (Брутто Лист предложения)</li> <li>Ид объекта: 059928</li> <li>Срок обязательства по предложению: 19.02.2010</li> <li>Лучшее предложение: 10 000 RUB В целом (Брутто Лист предложения)</li> <li>Пип авто.</li> <li>Легковой автонобиль</li> <li>Оконч. расчет</li> <li>Нетто / U целом</li> <li>Казто витель</li> <li>СНЕЧКОLET</li> <li>Верска/Модификация</li> <li>1200</li> <li>По совреждение</li> <li>RU-117628</li> <li>По 09/- (согл. регистрационным д</li> <li>Объек циилидров</li> <li>19 регистрация/Год</li> <li>10.09/- (согл. регистрационным д</li> <li>Объек циилидров</li> <li>Объек циилидров</li> <li>198 сста</li> <li>По 09/- (согл. регистрационным д</li> <li>Объек циилидров</li> <li>Объек циилидров</li> <li>190 km</li> <li>Кузов</li> <li>Седан, 4 Двери</li> <li>НДС можно вернуть Неквестно</li> </ul>                                                                                                    |                   |                      |          |              |                                                                                                    |                                                                                        |                                                                                                    |                                                                                                    |                                                  |                          |                                                                                                    |                                                                                                    |                                              |                                                         |                                                                                                    |
| Остат. стоимость TC: 2/2 автонобилей இ 0 В<br>Мфо об авто. Оснашение Повреждение Предложения Внутренние примеч<br>М d obsexta: 059928 Срок обязательства по предложению: 19.02.2010 Лучшее предложение: 10 000 RUB В целом (Бругтс Лист предложений<br>Данные автомобиля<br>Ин do beexta: 059928 Срок обязательства по предложению: 19.02.2010 Лучшее предложение: 10 000 RUB В целом (Бругтс Лист предложений<br>Данные автомобиля<br>Ин do beexta: 059928 Срок обязательства по предложению: 19.02.2010 Лучшее предложение: 10 000 RUB В целом (Бругтс Лист предложений<br>Данные автомобиля<br>Ин do beexta: 059928 Срок обязательства по предложению: 19.02.2010 Лучшее предложение: 10 000 RUB В целом (Бругтс Лист предложений<br>Данные автомобиля<br>Ин dobexta: 059928 Срок обязательства по предложению: 19.02.2010 Лучшее предложение: 10 000 RUB В целом (Бругтс Лист предложений<br>Данные автомобиля<br>Ин dobexta: 059928 Срок обязательства по предложению: 19.02.2010 Лучшее предложение: 10 000 RUB В целом (Бругтс Лист предложений<br>Данные автомобиля<br>Ин dobexta: 059928 Срок обязательства по предложению: 19.02.2010 Лучшее предложение: 10 000 RUB В целом (Бругтс Лист предложений<br>Данные автомобиля<br>Ин стонахождение RU-117628<br>1а регистрация/Годификация 200<br>Гип дантателя дВС<br>Местонахождение RU-117628<br>1а регистрация/Год. 10.00/9. (согл. регистрационным д<br>Дог. расходы на запчести<br>Идс можно вернуть Неизвестно<br>НДС можно вернуть Неизвестно                                                                                                    |                   |                      |          |              |                                                                                                    |                                                                                        |                                                                                                    |                                                                                                    |                                                  |                          |                                                                                                    |                                                                                                    |                                              |                                                         |                                                                                                    |
| Остат. стоиность TC: 2/2 автомобилей Roberta: 059928 Срок обязательства по предложения Внутренние примеч<br>Инфо об авто. Оснащение Повреждение Предложения Внутренние примеч<br>И фобъекта: 059928 Срок обязательства по предложению: 19.02.2010 Лучшее предложение: 10 000 RUB B целон (Бруттс Лист предложения<br>Данные автомобиль<br>Инфо об авто. Легковой автомобиль<br>Гип авто. Легковой автомобиль<br>Модель СНЕУROLET<br>Изготовитель СНЕУROLET<br>Версия/Модификация J200<br>Тип двигателя ДВС<br>Повреждение RU-117628<br>1 регистрация/Год 10.09/- (согл. регистрационным д<br>Объек цилиндров 1 598 ccm<br>Цвет ссеребряный<br>Мощность 80 kW<br>Пробег 1 500 km<br>Кузов Седан, 4 Двери<br>Ме шасси<br>Истоиность Истоиность По экспертизе<br>НДС можно вернуть Нековестно                                                                                                    | 1                 |                      |          |              | m                                                                                                    |                                                                                        |                                                                                                    |                                                                                                    | Ĩ                                                |                          |                                                                                                    |                                                                                                    |                                              |                                                         |                                                                                                    |
| Инфо об авто.         Оснащение         Повреждение         Предложения         Внутренние принен           Ид объекта:         05928         Срок обязательства по предложению:         19.02.2010         Лучшее предложение:         10 000 RUB В целом (Брутт:<br>Данные автоможний<br>Данные автоможний<br>Данные автоможний<br>Данные автоможний<br>(Брутто)           Ima abro.         Легковой автомобиль         Оконч. расчет         Нетто         Р ислом<br>(Брутто)           Ima abro.         Легковой автомобиль         Оконч. расчет         9 асходы на покраску         /           Ima abro.         Легковой автомобиль         Оконч. расчет         Нетто         /           Ima abro.         Легковой автомобиль         Оконч. расчет         9 асходы на покраску         /           Ima abro.         Легковой автомобиль         Оконч. расчет         9 асходы на покраску         /           Ima abro.         Легковой автомобиль         Оконч. расчет         9 асходы на покраску         /           Ima abro.         Подель ЦАСЕПТІ<br>па двигателя         ДВС         Висси         9 асходы на покраску         /           Ima abro.         Подель ЦАСЕПТІ<br>па двигателя         ДВС         Доп. расходы         /         /           Ima abro.         Горонфикация         10.09/- (Согл. регистрационным д         Обща солы         / <t< td=""><td>•</td><td>00</td><td>~ ~</td><td></td><td>m</td><td></td><td></td><td></td><td></td><td></td><td></td><td></td><td></td><td></td><td></td></t<>                                                                                                    | •                 | 00                   | ~ ~      |              | m                                                                                                    |                                                                                        |                                                                                                    |                                                                                                    |                                                  |                          |                                                                                                    |                                                                                                    |                                              |                                                         |                                                                                                    |
| Инфо об авто.         Оснащение         Повреждение         Предложения         Рнутренние примеч           Ид объекта:         059928         Срок обязательства по предложению:         19.02.2010         Лучшее предложение:         10 000 RUB B целом (Бруттс)         Дист предложений           Ид объекта:         059928         Срок обязательства по предложению:         19.02.2010         Лучшее предложение:         10 000 RUB B целом (Бруттс)         Дист предложений           Ид объекта:         059928         Срок обязательства по предложению:         19.02.2010         Лучшее предложение:         10 000 RUB B целом (Бруттс)         Дист предложений           Ид объекта:         059928         Срок обязательства по предложению:         19.02.2010         Лучшее предложение:         10 000 RUB B целом (Бруттс)         Дист предложений           Изотовитель         CHEVROLET         Зарплата         /         /         /         /           Изотовитель         CHEVROLET         Зарплата         /         /         /         /         /         /           Па регистрация/Год         10.09/- (corn. perистрационным д         Общая стоимость воестановления         /         /         /         /         /         /         /         /         /         /         /         /         / <td< th=""><th>∢ [<br/>Остат. сто</th><th>римость TC: 2/2 авто</th><th>мобилей</th><th><b>a</b> o 4</th><th>m.<br/>3</th><th></th><th></th><th></th><th></th><th></th><th></th><th></th><th></th><th></th><th></th></td<>                                                                                                    | ∢ [<br>Остат. сто | римость TC: 2/2 авто | мобилей  | <b>a</b> o 4 | m.<br>3                                                                                                    |                                                                                        |                                                                                                    |                                                                                                    |                                                  |                          |                                                                                                    |                                                                                                    |                                              |                                                         |                                                                                                    |
| Image: Second second second | ∢ [<br>Остат. сто | римость TC: 2/2 авто | мобилей  | a o 4        | . m                                                                                                    |                                                                                        |                                                                                                    |                                                                                                    |                                                  |                          |                                                                                                    |                                                                                                    |                                              |                                                         |                                                                                                    |
| Ид объекта:       059928       Срок обязательства по предложению:       19.02.2010       Лучшее предложение:       10 000 RUB B целом (Брутта)       Лита предложений         Ид объекта:       059928       Срок обязательства по предложению:       19.02.2010       Лучшее предложение:       10 000 RUB B целом (Брутта)       Данные автомобиля         Ид объекта:       059928       Срок обязательства по предложению:       19.02.2010       Лучшее предложение:       10 000 RUB B целом (Брутта)       Данные автомобиля       Данные автомобиля       Нетто       /       ////////////////////////////////////                                                                                                    | ∢ [<br>Остат. сто | римость TC: 2/2 авто | мобилей  | # 0 £        | 3                                                                                                    |                                                                                        |                                                                                                    |                                                                                                    | 1                                                |                          |                                                                                                    |                                                                                                    |                                              |                                                         | (310)                                                                                                   |
| Тип авто.         Легковой автомобиль         Оконч. расчет         Нетто         О целом           Марсль         САСЕТТІ         Зарплата         Нетто         Оконч. расчет         Нетто         Оконч. расчет           Марсль         САСЕТТІ         Версику/Модификация         1200         Расходы на токраску         /           Пли двигателя         ДВС         Изото вистерация/Год         10.09/- (согл. регистрация/На иску)         /         /           1/2         1/2         1/2         Сбъем цилиндров         1 598 сст         Сербряный         Остато чная стоимость по экспертизе         /           1/2         Кузов         Седан, 4 двери         1 500 km         Кузов         Кузов         Седан, 4 двери         НДС можно вернуть Некзвестно         Какива                                                                                                    | < [<br>Остат. сто | римость TC: 2/2 авто | омобилей | a o 4        | т<br>Инфо об ав                                                                                                    | вто. Ос                                                                                | нащение                                                                                                    | Повреждение                                                                                                    | Предло                                           | ожения Вну               | тренние примеч                                                                                                    |                                                                                                    |                                              |                                                         | <u>(@)</u>                                                                                              |
| Тип авто.         Легковой автомобиль         Оконч. расчет         Нетто         / оделом           Изготовитель         СНЕУROLET         Зарплата         /           Модель         LACETTI         Расходы на покраску         /           Пип двигателя         ДВС         /         Расходы на запчасти         /           Пип двигателя         ДВС         ///         Доп. расходы на запчасти         /           Пип двигателя         ДВС         ///         ///         ///         ////           1/2         Пип двигателя         ДВС         ///         ///         ////         ////           1/2         Пип двигателя         ДВС         ////         /////         /////         /////         /////           1/2         Пип двигателя         ДВС         /////         /////         /////         /////         /////           1/2         Побем цилиндров         1598 сст         Сочимость восстановления         /////         /////           1/2         Побет цилиндров         1598 сст         Сочимость по экспертизе         //////         //////           1/2         Побет цилиндров         1598 сст         Остаточная стоимость по экспертизе         ////////           1/2                                                                                                    | < [<br>Остат. сто | римость TC: 2/2 авто | омобилей |              | т<br>Инфо об ав<br>Ид объекта                                                                                                    | вто. Ос<br>а: 059928 <b>С</b> І                                                        | нащение                                                                                                    | Повреждение<br>ства по пред                                                                                                    | Предла                                           | ожения Вну<br>19.02.2010 | тренние примеч<br>Лучшее предл                                                                                                    | ожение: 10 00                                                                                         | 00 RUB В целом (Бј                           | рутто <mark> Лист пред</mark>                           | ложений                                                                                                 |
| Изготовитель         СНЕУROLET         Зарллата         (ВРУТНО)           Модель         LACETTI         Расходы на покраску         /           Версия/Модификация         3200         Расходы на покраску         /           Модель         LACETTI         Расходы на запчасти         /           Версия/Модификация         3200         Расходы на запчасти         /           Модель         LACETTI         Расходы на запчасти         /           Модификация         3200         Расходы на запчасти         /           Местонахождение         RU-117628         Доп. расходы         /         /           1/2         Петонахождение         RU-117628         Доп. расходы         /         /         /           1/2         Цвет         серебряный         Остаточная стоимость ремонта         /         /         /           1/2         Кузов         Седан, 4 Двери         Мощность по экспертизе         /         /         /           Мощести         Кузов         Седан, 4 Двери         НДС можно вернуть Некввестно         /         /         /                                                                                                    | <<br>Остат. сто   | зимость TC: 2/2 авто | омобилей | # o £        | т<br>Инфо об ав<br>ИД объекта                                                                                                    | вто. Ос<br>а: 059928 <b>С</b>                                                          | нащение  <br>рок обязатель                                                                                                    | Повреждение<br>ства по пред                                                                                                    | Предло<br>дложению:                              | ожения Вну<br>19.02.2010 | тренние примеч<br>Лучшее предл                                                                                                    | ожение: 10 0                                                                                          | 00 RUB В целом (Б                            | рутто <mark>Лист пред</mark><br>Данные ак               | ложений<br>втомобиля                                                                                    |
| Image: Second Second |                   | оимость TC: 2/2 авто | омобилей |              | Ш<br>Инфо об ав<br>ИД объекта<br>Тип авто.                                                                                                    | вто, Ос<br>а: 059928 <b>С</b>                                                          | нащение ]<br>рок обязатель<br>Легков                                                                                                    | Повреждение<br>ства по пред<br>зой автомобиль                                                                                                    | ][Предло<br>дложению:<br>ь                       | ожения Вну<br>19.02.2010 | тренние примеч<br>Лучшее предл<br>Оконч. расч                                                                                                    | ожение: 10 00<br>чет                                                                                  | 00 RUB В целом (Б                            | руттс <mark>Лист пред<br/>Данные ак<br/>Нетто</mark>    | (2)<br>Ложений<br>втомобиля<br>/ ( р целом                                                              |
| Версия/Нодификация         Эссоп         Расходы на запчасти         /           Image: Sepcing/Hogudpukauus         ДВС         Доп. расходы         /           Image: Sepcing/Hogudpukauus         ДВС         Доп. расходы         /           Image: Sepcing/Hogudpukauus         ДВС         Доп. расходы         /         /           Image: Sepcing/Hogudpukauus         ДВС         Доп. расходы         /         /         /           Image: Sepcing/Hogudpukauus         Image: Sepcing/Hogudpukauus         10.09/- (corn. peructpauuohhum g         Общая стоимость ремонта         /         /           Image: Sepcing/Hogudpukauus         1/2         Объем цилиндров         1598 ccm         Стоимость восстановления         /         /           Image: Sepcing/Hogudpukauus         1/2         Объем цилиндров         1598 ccm         Остаточная стоимость по экспертизе         /           Image: Sepcing/Hogudpukauus         Ne         Ne         Ne         /         /         /           Image: Sepcing/Hogudpukauus         Sepcing/Hogudpukauus         Sepcing/Hogudpukauus         /         /         /         /           Image: Sepcing/Hogudpukauus         Sepcing/Hogudpukauus         Sepcing/Hogudpukauus         /         /         /         /           Im                                                                                                    |                   | римость TC: 2/2 авто | омобилей |              | Ш<br>Инфо об ав<br>ИД объекта<br>Тип авто.                                                                                                    | вто. Ос<br>а: 059928 Ср                                                                | нащение <b>рок обязатель</b><br>Легков<br>СнЕгия                                                                                               | Повреждение<br>ства по пред<br>зой автомобиль                                                                                                    | Предля<br><b>дложению:</b><br>ь                  | ожения Вну<br>19.02.2010 | тренние примеч<br>Лучшее предл<br>Оконч. расч<br>Заоплата                                                                                                    | ожение: 10 0<br>чет                                                                                   | 00 RUB В целом (Бј                           | руттс <mark>Листпред</mark><br>Данные аг<br>Нетто       | ложений<br>втомобиля<br>/ Белом<br>/ Брутто)                                                            |
| Image: Subscript of the subscript of the subscript |                   | жимость TC: 2/2 авто | омобилей |              | Ш<br>Инфо об ав<br>ИД объекта<br>Тип авто.<br>Изготовит.                                                                                                    | вто. Ос<br>а: 059928 Сј<br>ель                                                         | нащение рок обязатель<br>Легков<br>СНЕVR<br>LACET                                                                                              | Повреждение<br>ства по пред<br>зой автомобиль<br>OLET<br>т                                                                                           | Предля<br><b>дложению:</b><br>ь                  | ожения Вну<br>19.02.2010 | тренние примеч<br>Лучшее предл<br>Оконч. расч<br>Зарплата<br>Расухоры на с                                                                                                    | ожение: 10 04<br>чет                                                                                  | 00 RUB В целом (Бј                           | рутта <mark>. Лист пред<br/> Данные ал<br/>Нетто</mark> | ложений<br>втомобиля<br>/ (Брутто)<br>/                                                                 |
| Местонахождение         RU-117628         Доп. расходы         /            1/2         Пя регистрация/Год 10.09/- (сотл. регистрационным д         Общая стоимость ремонта         /           1/2         Ивет серебряный         Остаточная стоимость по экспертизе         /           Пробег         1 500 km         Кузов         Седан, 4 Двери         Остаточная стоимость но экспертизе           Местонахождение         Nº шасси         НДС можно вернуть Некввестно         Астоимость вери та селема         Астоимость вери та селема                                                                                                    |                   | зимость TC: 2/2 авто | омобилей |              | и<br>Инфо об ат<br>ИД объекта<br>Тип авто.<br>Изготовите<br>Модель                                                                                                    | вто. Ос<br>а: 059928 Сј<br>ель                                                         | нащение рок обязатель<br>Легков<br>СНЕVR<br>LACET                                                                                              | Повреждение<br>ства по пред<br>зой автомобиль<br>OLET<br>П                                                                                           | Предло<br>дложению:<br>ь                         | ожения Вну<br>19.02.2010 | тренние примеч<br>Лучшее предл<br>Оконч. расч<br>Зарплата<br>Расходы на т<br>Расходы на т                                                                                                    | ожение: 10 04<br>нет<br>покраску                                                                      | 00 RUB В целом (Бј                           | рутта <mark>Лист пред<br/>Данные ат<br/>Нетто</mark>    | (Э)<br>ложений<br>втомобиля<br>/ (Брутто)<br>/<br>/                                                     |
| 1/2         1/2         1/2         1/2         1/2         Объем цилиндров         1 598 ccm         0.09/- (согл. регистрационным д         Общая стоимость ремонта         /           1/2         1/2         1/2         1/2         Объем цилиндров         1 598 ccm         1         Общая стоимость ремонта         /           1/2         1/2         1/2         1/2         Общая стоимость восстановления         /           1/2         1/2         1/2         1/2         0 быем цилиндров         1 598 ccm         0 статочная стоимость восстановления         /           1/2         1/2         1/2         0 быем цилиндров         1 598 ccm         0 статочная стоимость по экспертизе         /           1/2         0 быем статочная стоимость по экспертизе         0 статочная стоимость по экспертизе         /           1/2         Nº         1 500 km              Nº шасси         Nº шасси         НДС можно вернуть Неквестно                                                                                                    |                   | римость TC: 2/2 авто | омобилей |              | Ш<br>Инфо об ав<br>ИД объекта<br>Тип авто.<br>Изготовити<br>Модель<br>Версия/Мо                                                                                                    | вто. Ос<br>а: 059928 Ср<br>ель<br>радификация                                          | нащение<br>рок обязатель<br>Легкоз<br>СНЕУВ<br>LACET<br>J200<br>ЛВС                                                                            | Повреждение<br><b>ства по пред</b><br>зой автомобиль<br>OLET<br>II                                                                                   | Предля<br><b>дложению:</b><br>ь                  | ожения Вну<br>19.02.2010 | тренние примеч<br>Лучшее предл<br>Оконч, расч<br>Зарплата<br>Расходы на г<br>Расходы на з                                                                                                    | ожение: 10 00<br>нет<br>токраску<br>напчасти                                                          | 00 RUB В целом (Б                            | руттс <mark>Лист пред</mark><br>Данные аг<br>Нетто      | ложений<br>втомобиля<br>/ (Брутто)<br>/                                                                 |
| 1/2         Пробет цилиндров         1598 ccm         Стоимость восстановления         /           1/2         1/2         Цвет         серебряный         Остаточная стоимость по экспертизе         /           1/2         Мощность         80 kW         Пробет         1500 km         /           1/2         Пробет         1500 km         Кузов         Седан, 4 Двери         НДС можно вернуть Неквестно           № шасси         НДС можно вернуть Неквестно         Каза         Седан, 4 Двери         НДС можно вернуть Неквестно                                                                                                    |                   | жимость TC: 2/2 авто | омобилей |              | Ш<br>Инфо об ал<br>ИД объекта<br>Тип авто.<br>Изготовита<br>Версия/Мо<br>Тип двигат<br>Местовахо                                                                                                    | вто. Ос<br>а: 059928 Сј<br>ель<br>одификация<br>геля<br>ругдение                       | нащение<br>рок обязатель<br>СНЕVR<br>LACET<br>J200<br>ДВС<br>RIL11                                                                             | Повреждение<br>ства по пред<br>зой автомобиль<br>ОLET<br>П<br>7628                                                                                   | Предло<br>дложению:<br>ь                         | ожения Вну<br>19.02.2010 | тренние примеч<br>Лучшее предл<br>Оконч. расч<br>Зарплата<br>Расходы на т<br>Расходы на т<br>Лоп. расхоля                                                                                         | ожение: 10 00<br>чет<br>покраску<br>напчасти                                                          | 00 RUB В целом (Бј                           | рутта <mark>. Лист пред</mark><br>Данные ал<br>Нетто    | ложений<br>втомобиля<br>/ (Брутто)<br>/<br>/                                                            |
| 1/2 User серебряный Остаточная стоимость по экспертизе<br>Мощность 80 kW<br>Пробег 1500 km<br>Кузов Седан, 4 Двери<br>Nº шасси НДС можно вернуть Нековестно                                                                                                    | <<br>Octat, cto   | оимость TC: 2/2 авто | онобилей |              | Инфо об ат<br>Ид объекта<br>Тип авто.<br>Изготовита<br>Модель<br>Версия/Мо<br>Тип двигат<br>Местонахо<br>Та регисто                                                                                                    | вто. Ос<br>а: 059928 Ср<br>ель<br>одификация<br>геля<br>ождение<br>эжие/Гол            | нащение<br>рок обязатель<br>Легков<br>СНЕVR<br>LACET<br>J200<br>ДВС<br>RU-111<br>10.09/                                                        | Повреждение<br>ства по пред<br>зой автомобиль<br>ОLET<br>П<br>- (согл. регист                                                                        | Предло<br><b>дложению:</b><br>Б                  | ожения Вну<br>19.02.2010 | тренние примеч<br>Лучшее предл<br>Оконч. расч<br>Зарплата<br>Расходы на г<br>Расходы на з<br>Доп. расходы на з<br>Общае стол                                                                      | ожение: 10 00<br>нет<br>покраску<br>напчасти<br>ы<br>мость ремон                                      | 00 RUB В целом (Бј                           | рутто <mark> Лист пред<br/>Данные ан<br/>Нетто</mark>   | ложений<br>втомобиля<br>(Брутто)<br>/<br>/                                                              |
| Кощность 80 kW<br>Пробег 1 500 km<br>Кузов Седан, 4 Двери<br>№ шасси НДС можно вернуть Неизвестно                                                                                                    |                   | оимость TC: 2/2 авто | омобилей |              | Инфо об ав<br>Ид объекта<br>Тип авто.<br>Изготовити<br>Модель<br>Версия/Мо<br>Тип двигат<br>Местонахо<br>1я регистр<br>Объем цип                                                                                                    | вто. Ос<br>з: 059928 Ср<br>ель<br>одификация<br>геля<br>ождение<br>ация/Год            | нащение<br>рок обязатель<br>СНЕУВ<br>LACET<br>J200<br>ДВС<br>RU-111<br>10.09/<br>1.598/                                                        | Повреждение<br><b>ства по пред</b><br>зой автомобиль<br>OLET<br>II<br>7628<br>- (согл. регист;<br>тот                                                | Предля<br><b>дложению:</b><br>ь<br>рационным д   | ожения Вну<br>19.02.2010 | тренние примеч<br>Лучшее предл<br>Оконч. расс<br>Зарплата<br>Расходы на г<br>Расходы на з<br>Доп. расходы<br>Общая сто<br>Сбощмость                                                               | ожение: 10 0/<br>чет<br>покраску<br>напчасти<br>зі<br>пиость ремовле<br>восста ремовле                | 00 RUB В целом (Бј<br>та                     | руттс <mark> Лист пред</mark><br>Данные аг<br>Нетто     | ложений<br>втомобиля<br>/ (Брутто)<br>/<br>/<br>/                                                       |
| Пробег 1 500 km<br>Кузов Седан, 4 Двери<br>№ шасси НДС можно вернуть Нековестно                                                                                                    |                   | жимость TC: 2/2 авто | омобилей |              | Инфо об ав<br>Ид объекта<br>Тип авто.<br>Изготовити<br>Модель<br>Версия/Мо<br>Тип двигат<br>Местонахо<br>Объем цил                                                                                                    | вто. Ос<br>а: 059928 Ср<br>ель<br>одификация<br>геля<br>ождение<br>азция/Год<br>индров | нащение<br>рок обязатель<br>СНЕVЯ<br>LACET<br>J200<br>ДВС<br>RU-11<br>10.09/<br>1 598 c<br>cerefr                                              | Повреждение<br><b>ства по пред</b><br>зой автомобиль<br>ОLET<br>П<br>7628<br>- (согл. регистр<br>сотл. регистр<br>сотл. регистр                      | Предля<br><b>дложению:</b><br>ь<br>рационным д   | ожения Вну<br>19.02.2010 | тренние примеч<br>Лучшее предл<br>Оконч. расч<br>Зарплата<br>Расходы на т<br>Расходы на т<br>Доп, расходы<br>Общая стон<br>Стоимость<br>Остаточева                                                | ожение: 10 00<br>чет<br>покраску<br>апчасти<br>зі<br>мость ремон<br>восстановле                       | 00 RUB В целом (Бј<br>Та<br>ния<br>спертизе  | рутта <mark> Лист пред</mark><br>Данные ал<br>Нетто     | ложений<br>втомобиля<br>/ (Брутто)<br>/<br>/<br>/<br>/<br>/                                             |
| Кузов Седан, 4 Двери<br>№ шасси НДС можно вернуть Неизвестно                                                                                                    | <                 | оимость TC: 2/2 авто | омобилей |              | Инфо об ак<br>Ид объекта<br>Тип авто.<br>Изготовити<br>Модель<br>Версия/Мо<br>Тип двигат<br>Местонахо<br>Цвет<br>Мошиотъ                                                                                                    | вто. Ос<br>а: 059928 Ср<br>ель<br>одификация<br>геля<br>ождение<br>оация/Год<br>индров | нащение<br><b>рок обязатель</b><br>Легков<br>СНЕУR<br>LACET<br>J2000<br>ДВС<br>RU-11<br>10.09/<br>1 588 о<br>серебр<br>80 LW                   | Повреждение<br>ства по пред<br>зой автомобиль<br>ОLET<br>П<br>7628<br>- (согл. регистр<br>сот<br>жатый                                               | ) Предло<br><b>дложению:</b><br>ь<br>рационным д | ожения Вну<br>19.02.2010 | тренние примеч<br>Лучшее предл<br>Оконч. расч<br>Зарплата<br>Расходы на т<br>Расходы на т<br>Расходы на т<br>Расходы на т<br>Расходы на т<br>Расходы на т<br>Общая сто<br>Стоимость<br>Остаточная | ожение: 10 04<br>нет<br>покраску<br>напчасти<br>ан<br>имость ремон<br>восстановлен<br>стоимость по эк | 00 RUB В целом (Бј<br>та<br>ния<br>сспертизе | рутта <mark>Лист пред</mark><br>Данные ан<br>Нетто      | (Брутто)<br>/<br>/<br>/<br>/<br>/<br>/<br>/<br>/<br>/<br>/<br>/<br>/<br>/<br>/<br>/<br>/<br>/<br>/<br>/ |
| №         №         НДС можно вернуть Неизвестно                                                                                                    |                   | жимость TC: 2/2 авто | онобилей |              | Инфо об ав<br>Ид объекта<br>Тип авто.<br>Изготовити<br>Модель<br>Версия/Мо<br>Тип двигат<br>Местонахо<br>Ія регистр<br>Объем цил<br>Цвет<br>Мощность<br>Пообег                                                                                                    | вто. Ос<br>а: 059928 Ср<br>ель<br>ождение<br>ождение<br>рация/Год<br>индров            | нащение<br>рок обязатель<br>СНЕУВ<br>LACET<br>J200<br>ДВС<br>RU-11:<br>10.09/<br>1 598<br>серебр<br>80 kW<br>1 500 L                           | Повреждение<br><b>ства по пред</b><br>зой автомобиль<br>OLET<br>II<br>7628<br>- (согл. регист;<br>сст<br>ялный<br>тп                                 | Предля<br><b>дложению:</b><br>ь<br>рационным д   | ожения Вну<br>19.02.2010 | тренние примеч<br>Лучшее предл<br>Оконч. расч<br>Зарплата<br>Расходы на з<br>Расходы на з<br>Доп. расходы<br>Общая сто<br>Общая сто<br>Остаточная и                                               | ожение: 10 00<br>нет<br>покраску<br>капчасти<br>ы<br>имость ремон<br>восстановлен<br>стоимость по эк  | 00 RUB В целом (Б)<br>та<br>ния<br>кспертизе | руттс <mark> Лист пред</mark><br>Данные аг<br>Нетто     | ложений<br>втомобиля<br>/ (Брутто)<br>/<br>/<br>/<br>/<br>/<br>/<br>/                                   |
|                                                                                                    |                   | жимость TC: 2/2 авто | омобилей |              | Инфо об ав<br>Ид объекта<br>Ид объекта<br>Тип авто.<br>Изготовити<br>Модель<br>Версия/Мо<br>Тип двигат<br>Местонахо<br>Ія регистр<br>Объем цил<br>Цвет<br>Пробег<br>Кузов                                                                                                    | вто. Ос<br>а: 059928 С<br>ель<br>сель<br>ждение<br>эждение<br>эмдение<br>ация/Год      | нащение<br><b>рок обязатель</b><br>Легков<br>СНЕУR<br>LACET<br>J200<br>ДВС<br>RU-11:<br>10.09/<br>1.598<br>серебр<br>80 kW<br>1.500 kW         | Повреждение<br><b>ства по пред</b><br>зой автонобиль<br>ОLET<br>П<br>7628<br>- (согл. регист;<br>сот<br>им<br>4 Ляерии                               | Предля<br><b>дложению:</b><br>ь<br>рационным д   | ожения Вну<br>19.02.2010 | тренние примеч<br>Лучшее предл<br>Оконч. расч<br>Зарплата<br>Расходы на г<br>Расходы на з<br>Расходы на з<br>Доп. расходы<br>Общая сто<br>Стоимость<br>Остаточная и                               | ожение: 10 00<br>чет<br>покраску<br>запчасти<br>за<br>имость ремон<br>восстановлен<br>стоимость по эк | 00 RUB В целом (Бј<br>та<br>ния<br>кспертизе | рутта <mark> Лист пред</mark><br>Данные ал<br>Нетто     | ложений<br>втомобиля<br>/ (Брутто)<br>/<br>/<br>/<br>/<br>/                                             |
|                                                                                                    |                   | оимость TC: 2/2 авто | онобилей |              | <ul> <li>Инфо об аа</li> <li>Инфо об аа</li> <li>Ид объекта</li> <li>Тип авто.</li> <li>Изготовита</li> <li>Модель</li> <li>Версия/Мо</li> <li>Тип двигат</li> <li>Местонажся</li> <li>14 регистр</li> <li>Объем цил</li> <li>Цвет</li> <li>Мощность</li> <li>Пробег</li> <li>Кузов</li> <li>№ шасси</li> </ul> | вто. Ос<br>а: 059928 Ср<br>ель<br>одификация<br>геля<br>ождение<br>оация/Год<br>индров | нащение<br><b>рок обязатель</b><br>Легков<br>СНЕУR<br>LACET<br>J200<br>ДВС<br>RU-11<br>10.09<br>1 598 о<br>серебр<br>80 kW<br>1 500 k<br>Седан | Повреждение<br><b>ства по пред</b><br>зой автомобиль<br>OLET<br>П<br>7628<br>- (согл. регистр<br>сот<br>ляный<br>ст<br>ляный<br>ст<br>л<br>, 4 Двери | ] Предло<br><b>дложению:</b><br>ь                | ожения Вну<br>19.02.2010 | тренние примеч<br>Лучшее предл<br>Оконч. расч<br>Зарплата<br>Расходы на г<br>Расходы на з<br>Доп, расходы<br>Общая стоо<br>Стоимость<br>Остаточная о                                              | ожение: 10 00<br>нет<br>покраску<br>апчасти<br>ы<br>мость ремон<br>восста новле<br>стоимость по эк    | 00 RUB В целом (Бр<br>та<br>ния<br>копертизе | рутта Лист пред<br>Данные ан<br>Нетто                   | ложений<br>втомобиля<br>/ брутто)<br>/<br>/<br>/<br>/<br>/                                              |

## Рис. 10

Для администраторских учетных записей доступна возможность формирования Итогового листа со списком предложений по TC – см. Рис. 10.

Так же при окончании действия объявления Лист предложений высылается Администратору.

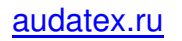

# Работа с фильтрами

Для создания фильтра необходимо на закладке Фильтры создать новый фильтр либо применить использование ранее созданных.

| → Обзор                                                                                                    | Фильтр Опции Обновить                                                 | Инфо.                               | Выйти | EASYonline Web AUTOOnLine<br>The Value Experts |  |  |  |  |
|----------------------------------------------------------------------------------------------------|-----------------------------------------------------------------------|-------------------------------------|-------|------------------------------------------------|--|--|--|--|
| Применить фил         Закрыть         Создать                                                                                                    |                                                                       |                                     |       |                                                |  |  |  |  |
| Удалить Ваши фил<br>О Срок дейс                                                                                                    | ытры Применить (О) Начать фил<br>твия предложения (Период торгов: 1 [ | <u>ьтр (0)</u>                      |       |                                                |  |  |  |  |
| Сохранить<br>Название фильтра<br>ИД объекта<br>Период торгов<br>Шифр<br>Состояние<br>обработки<br>Редактор<br>Изготовитель<br>Тип / Модель<br>№ шасси<br>Индекс / Область | Отменить Новый фильтр                                                 | 🗖 Дата начала<br>🗍 Тип ввода данных | x     |                                                |  |  |  |  |

Рис. 11

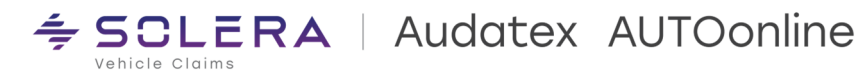

## Окончание работы на интернет-площадке

По окончании работы на интернет-площадке AUTOonline обязательно нажмите кнопку "ВЫЙТИ".

Если Пользователь просто закроет браузер, то возможно несанкционированное проникновение третьих лиц на интернет-площадку и заражение вирусными программами. В связи с этим, последующий вход на интернет-площадку будет сопровождаться сообщением о некорректном выходе с программы.

В некоторых случаях Служба безопасности AUTOonline может временно или постоянно заблокировать вход в программу с имеющегося у вас логина и кода доступа.

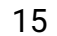

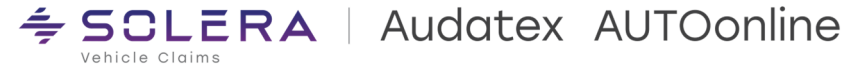

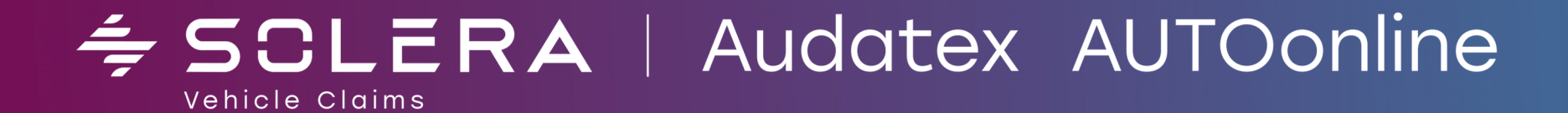

ao@audatex.ru

https://audatex.ru/services/autoonline